# brother ce

FIN Versio 0 Lue tämän Pika-asennusopas -ohjeen asennusohjeet ennen tämän laitteen ensimmäistä käyttökertaa. Voit lukea Pika-asennusopas -ohjeen muilla kielillä vierailemalla osoitteessa http://solutions.brother.com/. Vinkki: Kaikki mallit eivät ole saatavilla kaikissa maissa.

Saat lisätietoja näiden kulutustarvikkeiden vaihtamisesta ohjeen Käyttöopas kohdasta

Kulutusosien vaihto.

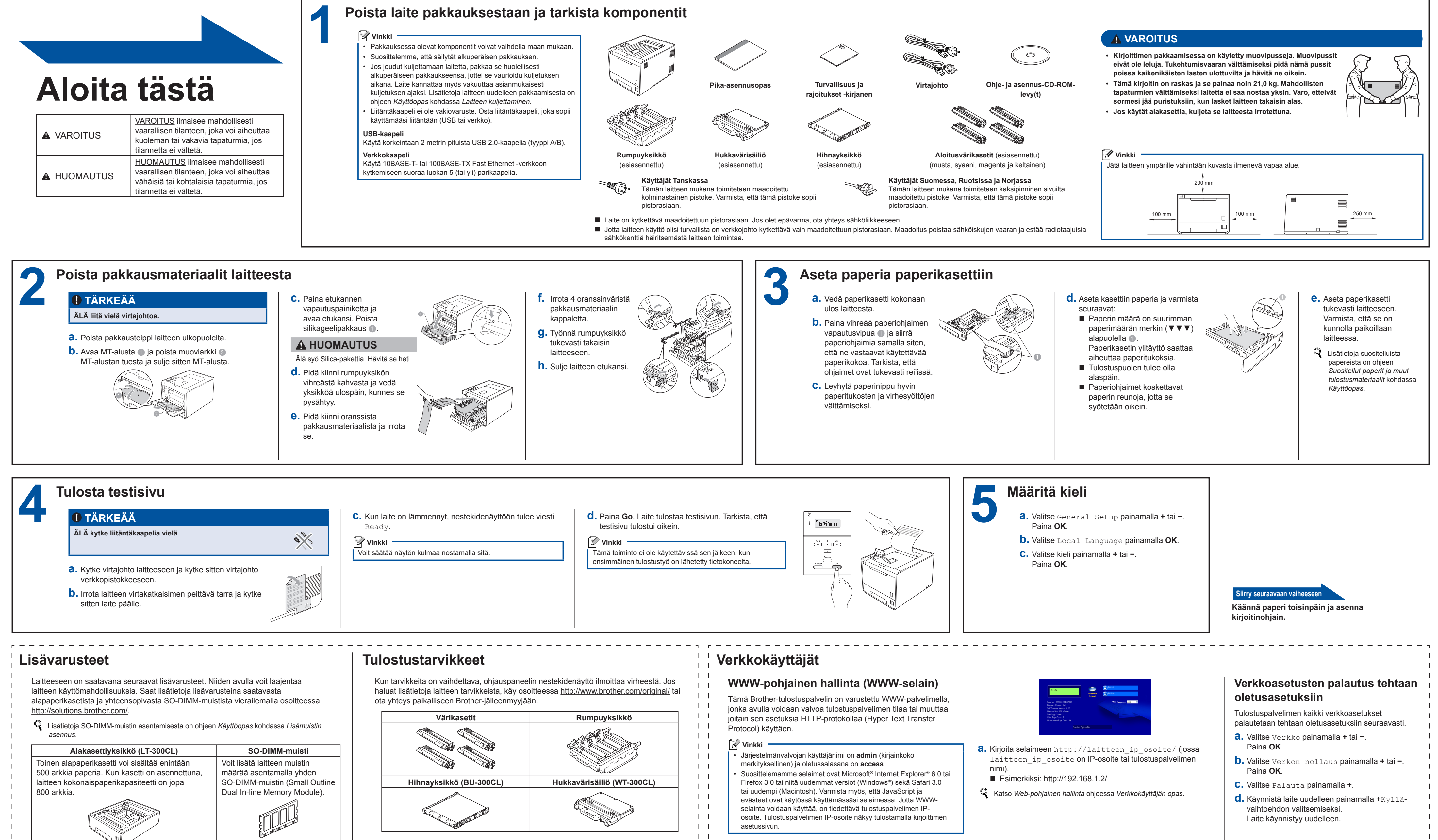

1 1

# **Pika-asennusopas HL-4140CN HL-4150CDN**

# brother

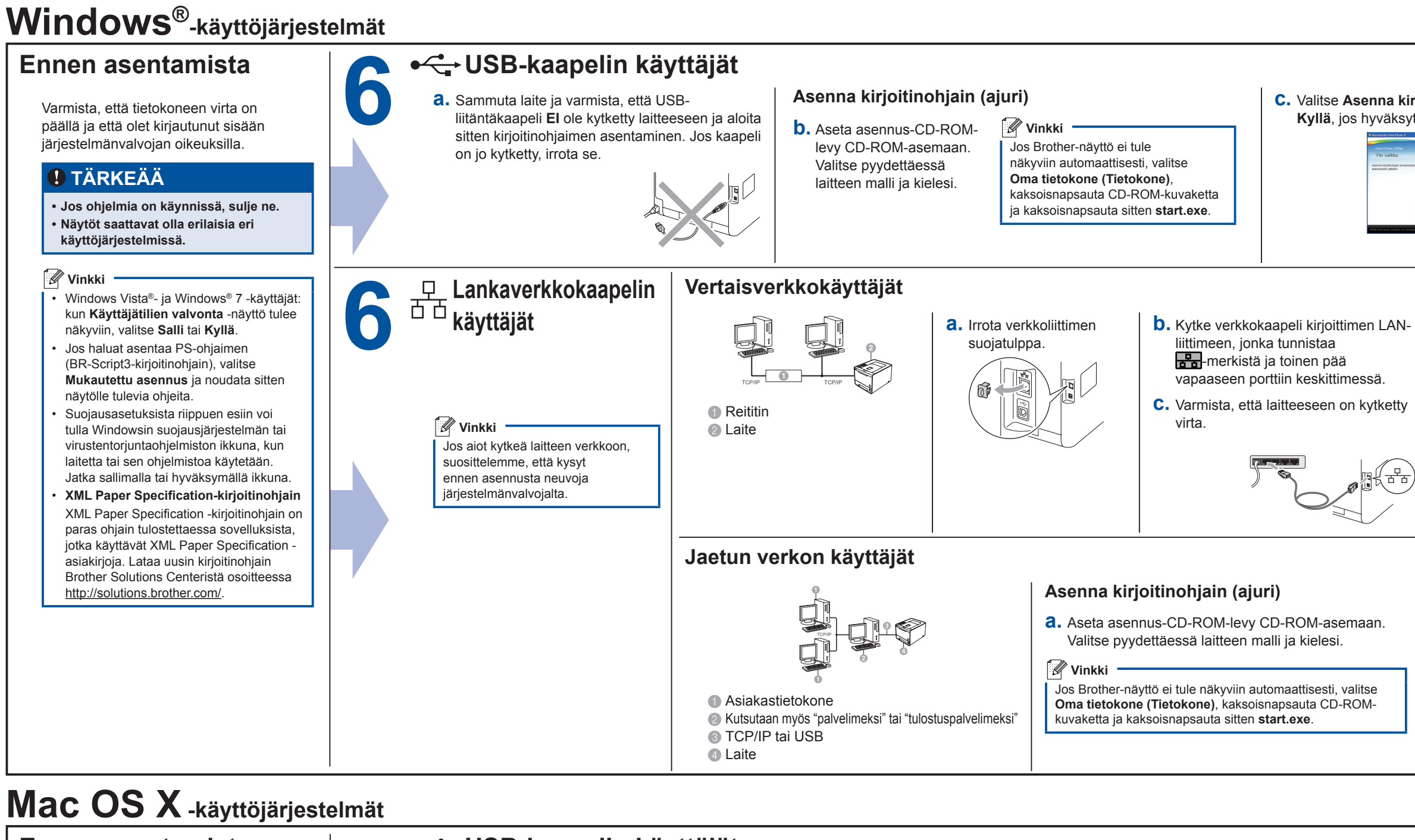

## • USB-kaapelin käyttäjät Ennen asentamista d. Kaksoisnapsauta Start Here OSX -kuvaketta. Noudata näyttöön a. Kytke USB-kaapeli kirjoittimen USB-liittimeen, jossa on 🛃-merkki Asenna kirjoitinohjain Varmista, että laitteen virta on ja toinen pää Macintosh-tietokoneeseen. (ajuri) tulevia ohjeita. kytketty ja että Macintosh-tietokoneen **b.** Varmista, että laitteeseen on kytketty virta on kytketty. Sinun on oltava 🖉 Vinkki C. Aseta asennus-CD-ROM- $\leftrightarrow$ järjestelmänvalvojan oikeuksin virta levy CD-ROM-asemaan. Asennuksen suorittaminen saattaa kestää sisäänkirjautuneena. pari minuuttia Mac OS X 10.4.10 -käyttäjät: päivitä versioon Mac OS X 10.4.11 - 10.6.x. Lankaverkkokaapelin käyttäjät (Saat uusimmat käytössä olevaa 6 Mac OS X -käyttöjärjestelmää koskevat ohjaimet ja tiedot osoitteesta Asenna kirjoitinohjain **a.** Irrota **b.** Kytke verkkokaapeli kirjoittimen LANe. Kaksoisnapsauta Start Here OSX -kuvaketta. http://solutions.brother.com/.) liittimeen, jonka tunnistaa (ajuri) Noudata näyttöön tulevia ohjeita. verkkoliittimen -merkistä ja toinen pää vapaaseen suojatulppa. 🖉 Vinkki 🖉 Vinkki d. Aseta asennus-CD-ROMporttiin keskittimessä. Jos haluat asentaa PS-ohjaimen levy CD-ROM-asemaan Asennuksen suorittaminen (BR-Script3-tulostinohjaimen), siirry **C.** Varmista, että laitteeseen on kytketty saattaa kestää pari Brother Solutions Centeriin osoitteessa virta minuuttia. 1 http://solutions.brother.com/ ja lataa ohjain sekä tarkastele asennusohieita usein

# Värien korjaus (tarvittaessa)

kysytyistä kysymyksistä valitsemalla

# Värien kalibrointi

Kunkin värin tulostustiheys saattaa vaihdella laitteen käyttöympäristön, esimerkiksi lämpötilan ja kosteuden, mukaan. Kalibroinnin avulla voit parantaa värien tiheyttä.

# 🖉 Vinkki

Lataukset.

- Jos tulostat Suoratulostus-toiminnon tai BR-Script-kirjoitinohjaimen avulla, kalibrointi on tehtävä ohjauspaneelista. Katso Ohjauspaneelin käyttäminen.
- Jos tulostukseen käytetään Windows®-tulostinohjainta, ohjain hakee kalibrointitiedot automaattisesti, jos sekä Käytä kalibrointitietoja että Hae laitteen tiedot automaattisesti ovat käytössä. Katso Lisäasetukset-välilehti ohjeessa Käyttöopas
- Jos tulostukseen käytetään Macintosh-tulostinohjainta, kalibrointi on tehtävä Status Monitor -toiminnon avulla. Kun Status Monitor on otettu käyttöön, valitse Värien kalibroiminenOhiaus-valikosta. Katso Värien säätö (kalibrointi) ohieessa Käyttöopas.

## Ohjauspaneelin käyttäminen

- a. Valitse Värin korjaus painamalla + tai -. Paina **OK**.
- **b.** Valitse Värin kalibr. painamalla + tai -. Paina OK.
- C. Valitse Kalibroi painamalla OK.
- **d.** Valitse Kyllä painamalla +.

# Voit palauttaa kalibrointiasetukset takaisin tehdasasetuksiinsa. a. Valitse Värin korjaus painamalla + tai -

- Paina OK. **b.** Valitse Värin kalibr. painamalla + tai -.
- Paina **OK**.
- C. Valitse Tehdasasetus painamalla + tai -. Paina OK
- **d.** Valitse Palauta painamalla +.

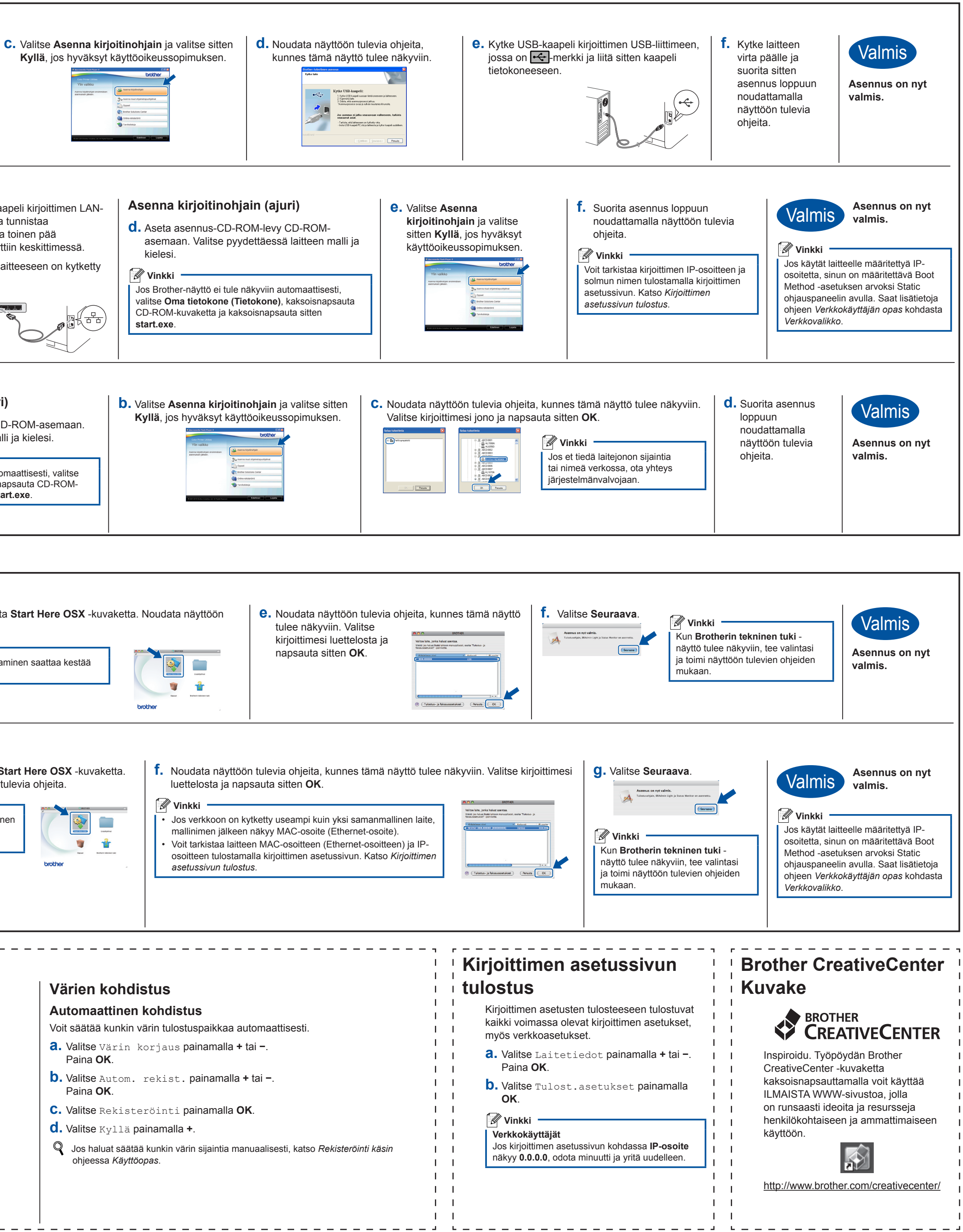